# КОНСУЛЬТАНТ СТУДЕНТА Руководство пользователя

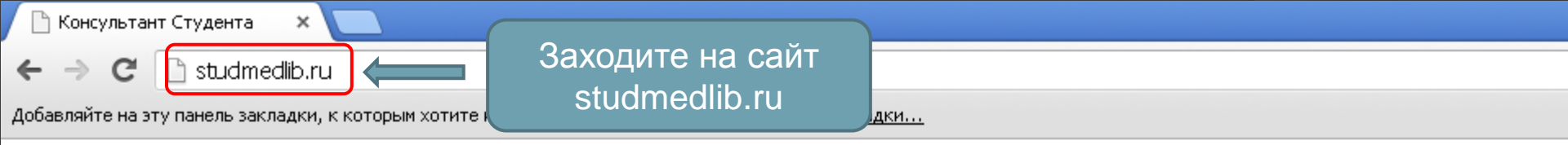

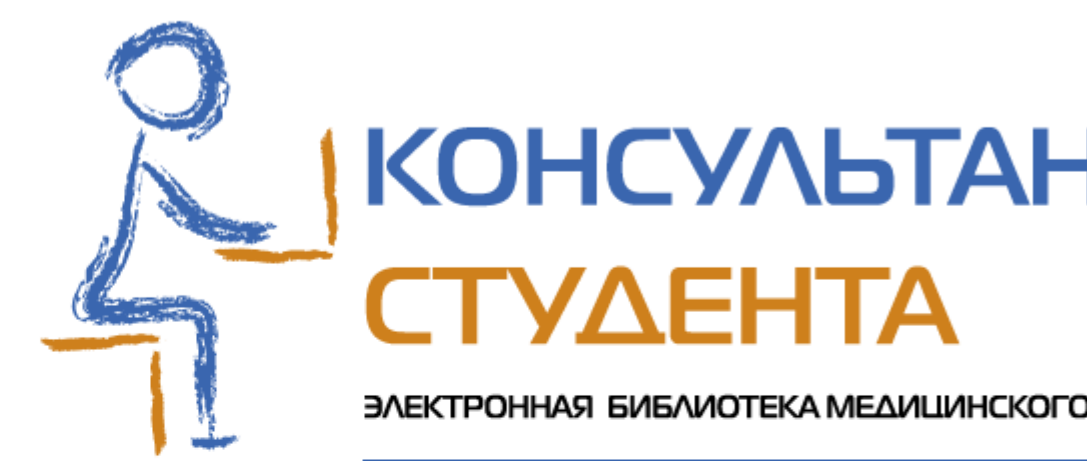

# www.studmedlib.r

Для работы с электронной библиотекой требуется авто

логин пароль

репистрация

учебники учебные пособия семинары лабораторные зан практикумы ЛЕКЦИИ атласы словари практические навыки ТЕС подготовка к зачету и экзамену обсуждение и переписка факультеты библи

9

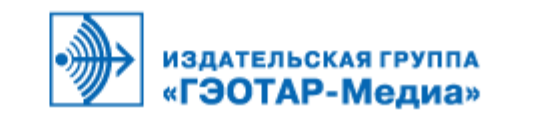

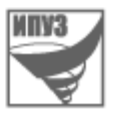

#### Башкирский Государственный Медицинский Университет

# Или на сайте БГМУ (bashgmu.ru) выбираете вкладку

| Главная                  | Университет | Образование                   | Наука и инновации | Лечебная работа           | Жизн                       | ь БГМУ | Научная библиотека | Учебный                    | і портал | Карта сайта |
|--------------------------|-------------|-------------------------------|-------------------|---------------------------|----------------------------|--------|--------------------|----------------------------|----------|-------------|
| АБИТУРИЕНТУ              |             | СТУДЕНТУ                      |                   |                           | выпускнику                 |        |                    | СПЕЦИАЛИСТУ                |          |             |
| Приемная комиссия        |             | Расписание                    |                   | Студенческий отдел кадров |                            |        | Аспирантура        |                            |          |             |
| Правила приема           |             | Спорт и отдых                 |                   | Интернатура               |                            |        | Научные издания    |                            |          |             |
| Довузовская подготовка   |             | Студенческое научное общество |                   | Клиническая ординатура    |                            |        | Профес             | сиональные ассоциации      |          |             |
| Презентации факультетов  |             | Студенческий профком          |                   |                           | Центр содействия занятости |        |                    | Последипломное образование |          |             |
| Часто задаваемые вопросы |             | Производственная практика     |                   |                           | Вакансии                   |        |                    | Форумы                     |          |             |
| Контактная информация    |             | Газета "Медик"                |                   | Совет молодых ученых      |                            |        | Конференции        |                            |          |             |
|                          |             |                               |                   |                           |                            |        |                    |                            |          |             |

| ИНФОРМАЦИЯ                                       | НОВОСТИ                                          | ОБЪЯВЛЕНИЯ                                     |
|--------------------------------------------------|--------------------------------------------------|------------------------------------------------|
| Премия Президента Российской Федерации для       | В Уфе завершилась благотворительные акции по     | Клуб интернациональной дружбы                  |
| молодых ученых в области науки и инноваций       | сбору донорской крови                            | 04.11.2012                                     |
| 29.10.2012                                       | Новости   Новости                                | «Молодежный конвент» инноватики и              |
| Республиканская олимпиада научных и студенческих | 31.10.2012                                       | предпринимательства                            |
| работ в сфере профилактики наркомании и          | Как спасти человека от смерти во время катастроф | 03.11.2012                                     |
| наркопреступности                                | и стихийных бедствий                             | Конкурс научных работ на премию молодым ученым |
| 26.10.2012                                       | Новости   Новости здравоохранения                | Башкирского государственного медицинского      |
| Пресс-релиз молодежного саммита городов-         | 29.10.2012                                       | университета                                   |
| миллионников 29-30 ноября 2012 года.             | Выборы кандидатов в Молодежную общественную      | 01.11.2012                                     |
| 26.10.2012                                       | палату при Совете городского округа город Уфа.   | 8 и 9 ноября вебинары от создателей            |
| Благотворительные акции по сбору донорской крови | Новости   Новости                                | международной базы данных научного цитирования |
| «Больше доноров – больше жизни!»                 | 26.10.2012                                       | Web of Science                                 |
| 19.10.2012                                       | В Уфе проходит конференция стоматологов          | 01.11.2012                                     |
| Panasonic при поддержке VWVF объявляет конкурс   | Новости   Новости здравоохранения                | Итоги и перспективы молодежной медицинской и   |
| экологических акций                              | 22.10.2012                                       | фармацевтической науки - продлен срок приема   |

Hayman Subrumera

Помощь Помощь Лавная страница Welcome.... Добро пожаловать на сайт библиотеки! Внимацию кафодрам Наши координаты

#### Внимание кафедрам

#### 07.12.2012

#### ВНИМАНИЕ КАФЕДРАМ!

Для отчета об итогах учебно-методической работы за 2011-2012 учебный год по обеспеченности учебного процесса электронными ресурсами просим приносить списки электронных изданий кафедры для проверки на наличие в "Электронной учебной библиотеке" в к. 114а (Библиотека, 7 корпус БГМУ).

Консультации по Scopus

06.12.2012

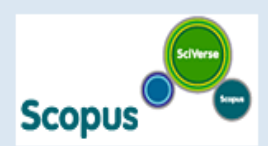

#### Внимание!!!

Приглашаем всех желающих на консультации по работе с международной системой индекса цитирования Scopus и российской системой индекса цитирования (РИНЦ). Консультации проводятся с 15.00 – 16.00 ежедневно, кроме субботы и воскресенья в библиотеке (корп. 7, к. 117) до 30.12.12.

#### Международная система индекса цитирования Scopus

04.12.2012

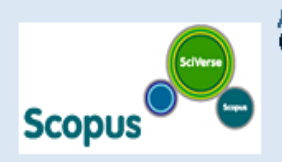

До 2 января 2013 г. открыт тестовый доступ к крупнейшей в мире (www.scopus.com) Заходите на сайт «Консультант студента»

ния Scopus

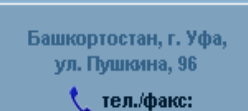

(347) 272-49-82, (347) 273-56-97

🔀 e-mail:

BibliotekaBGMU@gmail.com

Режим работы: ПН-ПТ: 9.00 - 19.00 без перерыва; СБ: 9.00 - 17.00, перерыв: 13.00 - 13.30. Выходной день воскресенье. Последний четверг месяца санитарный день.

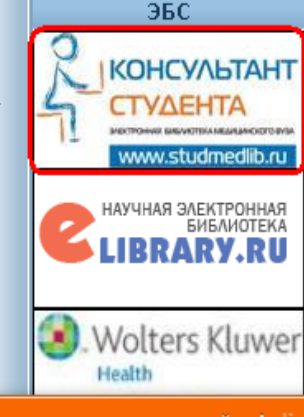

#### Продолжение...

#### Регистрация автора в системе Science Index

26.11.2012

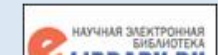

Уважаемые читатели!

Если вы являетесь АВТОРОМ НАУЧНЫХ ПУБЛИКАЦИЙ, то вам

Напишите нам, мы в онлайне! Jiv

| R                                                                                                    | КОНСУЛЬТАНТ<br>СТУДЕНТА<br>Электронная библиотека медицинского вуза<br>www.studmedlib.ru |  |  |  |
|----------------------------------------------------------------------------------------------------|------------------------------------------------------------------------------------------|--|--|--|
| Вводите логин и                                                                                                    | Для работы с электронной библиотекой требуется авторизация                               |  |  |  |
| пароль и                                                                                                    | логин пароль вход                                                                        |  |  |  |
| нажимаете «Вход»                                                                                                    | регистрация на сайте                                                                     |  |  |  |
| учеоники учебные пособия семинары лабораторные занятия<br>практикумы ЛЕКЦИИ атласы словари практические навыки ТЕСТЫ<br>подготовка к зачету и экзамену обсуждение и переписка факультеты библиотека |                                                                                          |  |  |  |

о проекте

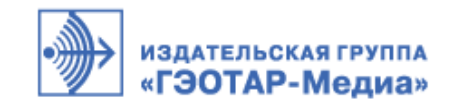

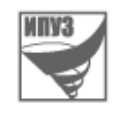

© Издательская пруппа "ГЭОТАР-Медиа" © Институт проблем управления здравоохранением Россия, Москва, ул.Садовническая, д. 9, стр.4. Тел.: (495) 921-39-07; E-mail: <u>info@studmedlib.ru</u> КОНСУЛЬТАНТ СТУДЕНТА. Электронная библиотека высшего учебного заведения.

Предоставляет вузу наиболее полные комплекты необходимой литературы

в соответствии с учебными планами и требованиями государственных стандартов.

www.studentlibrary.ru

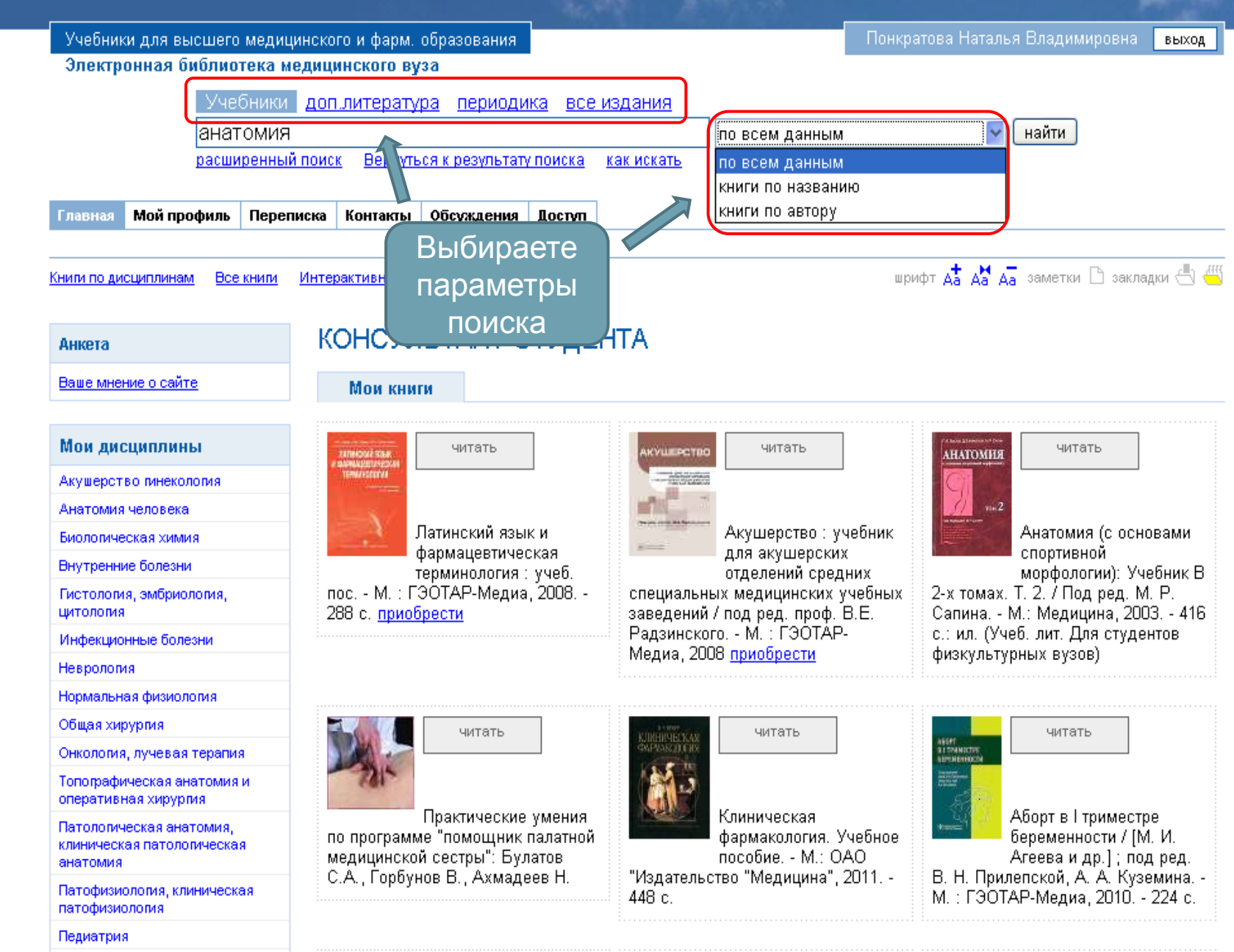

#### КОНСУЛЬТАНТ СТУДЕНТА. Электронная библиотека высшего учебного заведения.

Предоставляет вузу наиболее полные комплекты необходимой литературы

в соответствии с учебными планами и требованиями государственных стандартов.

www.studentlibrary.ru

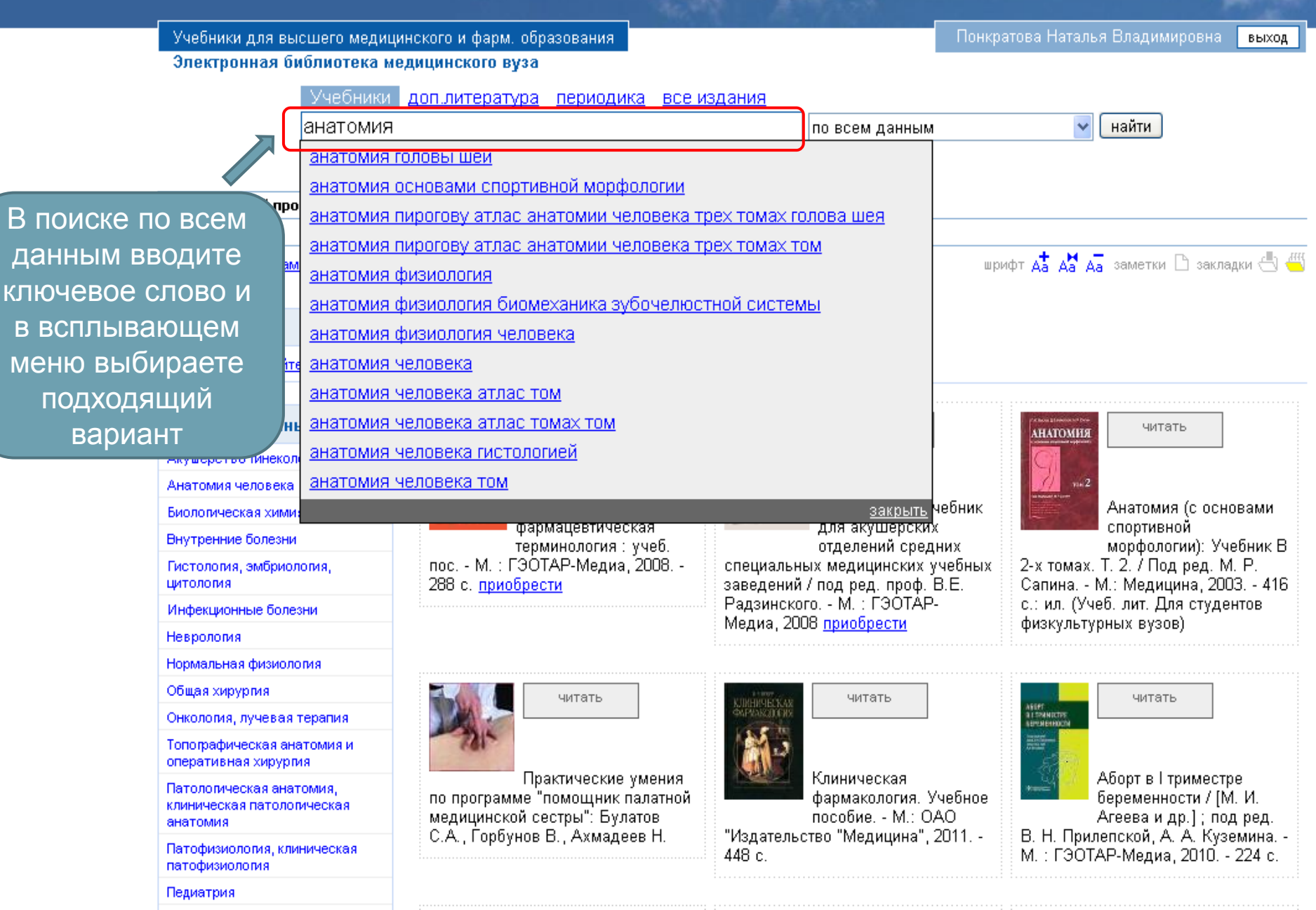

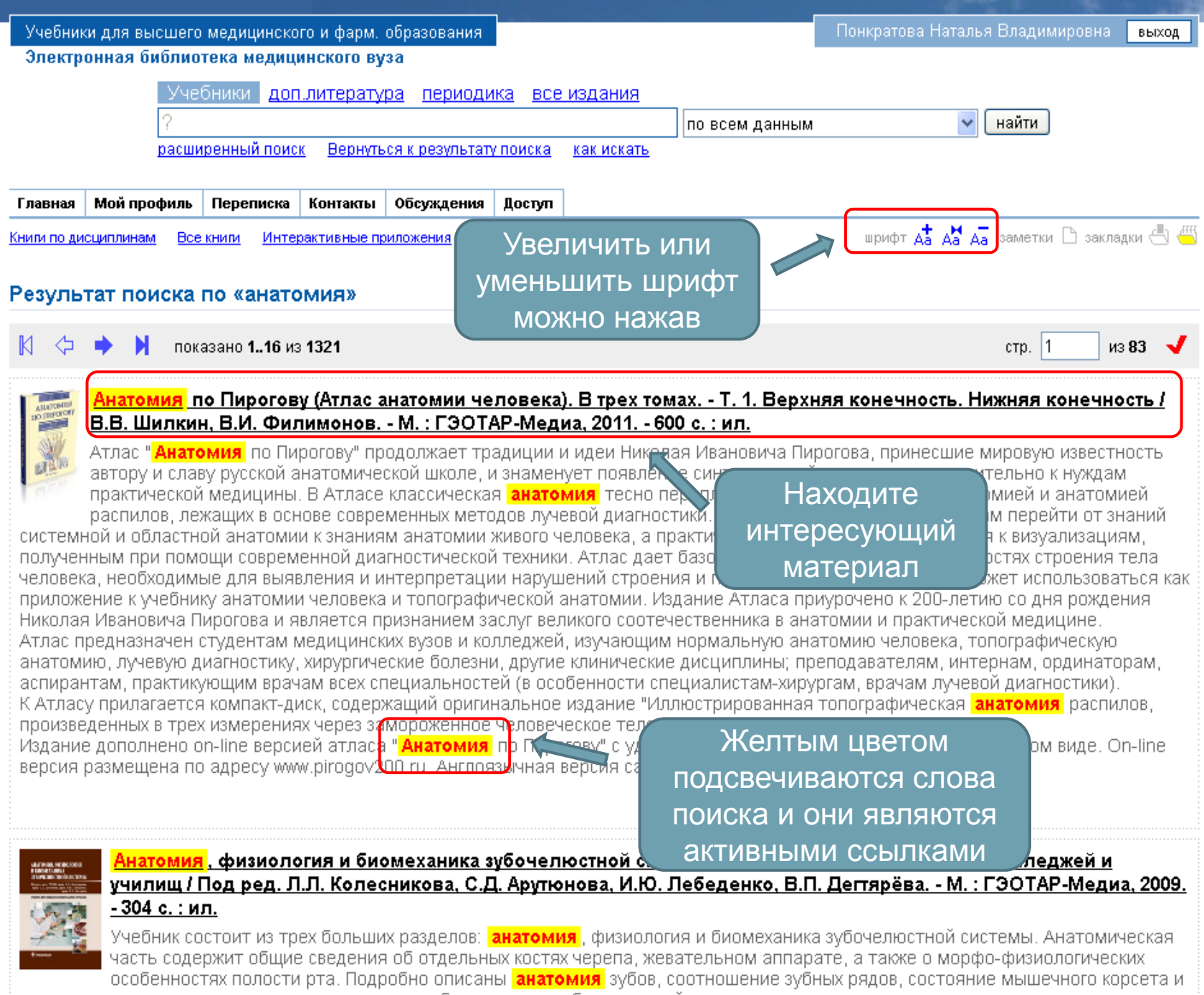

височно-нижнечелюстного сустава; даны основы биомеханики зубочелюстной системы.

#### выход

Электронная библиотека медицинского вуза

доп.литература периодика все издания v найти по всем данным

расширенный поиск Вернуться к результату поиска как искать

🥅 только в "Анатомия по Пирогову (Атлас анатомии человека). В трех томах. - Т. 1. Верхняя конечно

Мой профиль Переписка Контакты Обсуждения Доступ Главная

Книги по дисциплинам. Все книги Интерактивные приложения

Главная > Анатомия по Пирогову (Атлас ...

# Анатомия по Пирогову (Атлас анатомии человека). В трех томах. -Том 1.

#### Авторы:

В.В. Шилкин, В.И. Филимонов

#### Библиография:

Анатомия по Пирогову (Атлас анатомии человека). В трех томах. - Т. 1. Верхняя конечность. Нижняя конечность / В.В. Шилкин, В.И. Филимонов. - М.: ГЭОТАР-Медиа, 2011. - 600 с.: ил.

#### Аннотация:

Атлас "Анатомия по Пирогову" продолжает традиц принесшие мировую известность автору и славу ( появление синтетической анатомии применитель Атласе классическая анатомия тесно переплетен анатомией распилов, лежащих в основе современ

Выбираете нужную главу в оглавлении

ирогова,

ки. Атлас

OT ABTOPOB ВЕРХНЯЯ КОНЕЧНОСТЬ НИЖНЯЯ КОНЕЧНОСТЬ ПРИЛОЖЕНИЕ 1. ДОБАВОЧНЫЙ СКЕЛЕТ ПРИЛОЖЕНИЕ 2. КЛАССИФИКАЦИЯ КОСТЕЙ ДОБАВОЧНОГО СКЕЛЕТА ПРИЛОЖЕНИЕ З. ОСНОВЫ КЛАССИФИКАЦИИ КОСТЕЙ ДОБАВОЧНОГО СКЕЛЕТА ПО СТРОЕНИЮ

НИКОЛАЙ ИВАНОВИЧ ПИРОГОВ

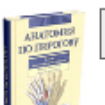

Анатомия по Пирогову (Атлас анатомии человека). В трех томах. - Т. 1. Верхняя конечность. Нижняя конечность / В.В. Шилкин, В.И. Филимонов. - М. : ГЭОТАР-Медиа, 2011. - 600 с. : ил.

шрифт 🛵 🖓 🛵 заметки 🗋 закладки 🔩 🖑

читать

## ОГЛАВЛЕНИЕ

РЕДАКЦИОННЫЙ СОВЕТ

знаменует

призван помочь студентам перейти от знаний системной и областной анатомии к знаниям анатомии живого человека, а практическим врачам - адаптироваться к визуализациям, полученным при помощи современной диагностической техники. Атлас дает базовые представления об особенностях строения тела человека, необходимые для выявления и интерпретации нарушений строения и патологических изменений, и может использоваться как приложение к учебнику анатомии человека и топографической анатомии. Издание Атласа приурочено к 200-летию со дня рождения Николая Ивановича Пирогова и является признанием заслуг великого соотечественника в анатомии и практической медицине. Атлас предназначен студентам медицинских вузов и колледжей, изучающим нормальную анатомию человека, топографическую анатомию, лучевую диагностику, хирургические болезни, другие клинические дисциплины; преподавателям, интернам, ординаторам, аспирантам, практикующим врачам всех специальностей (в особенности специалистамГлавная > Анатомия по Пирогову (Атлас ... > НИКОЛАЙ ИВАНОВИЧ ПИРОГОВ

# НИКОЛАЙ ИВАНОВИЧ ПИРОГОВ

#### убрать меню 🛃

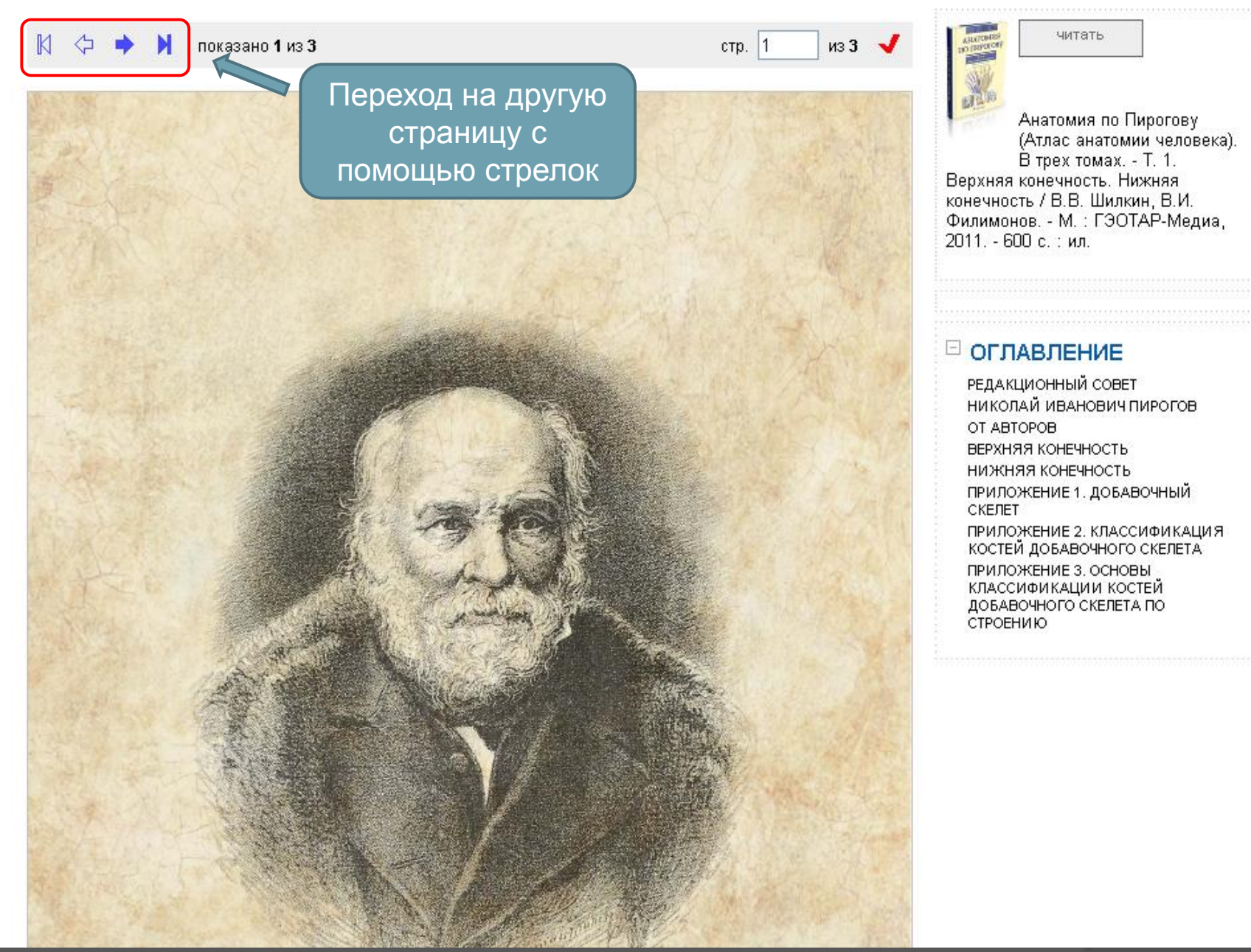

### КОНСУЛЬТАНТ СТУДЕНТА. Электронная библиотека высшего учебного заведения.

Предоставляет вузу наиболее полные комплекты необходимой литературы

в соответствии с учебными планами и требованиями государственных стандартов.

#### www.studentlibrary.ru

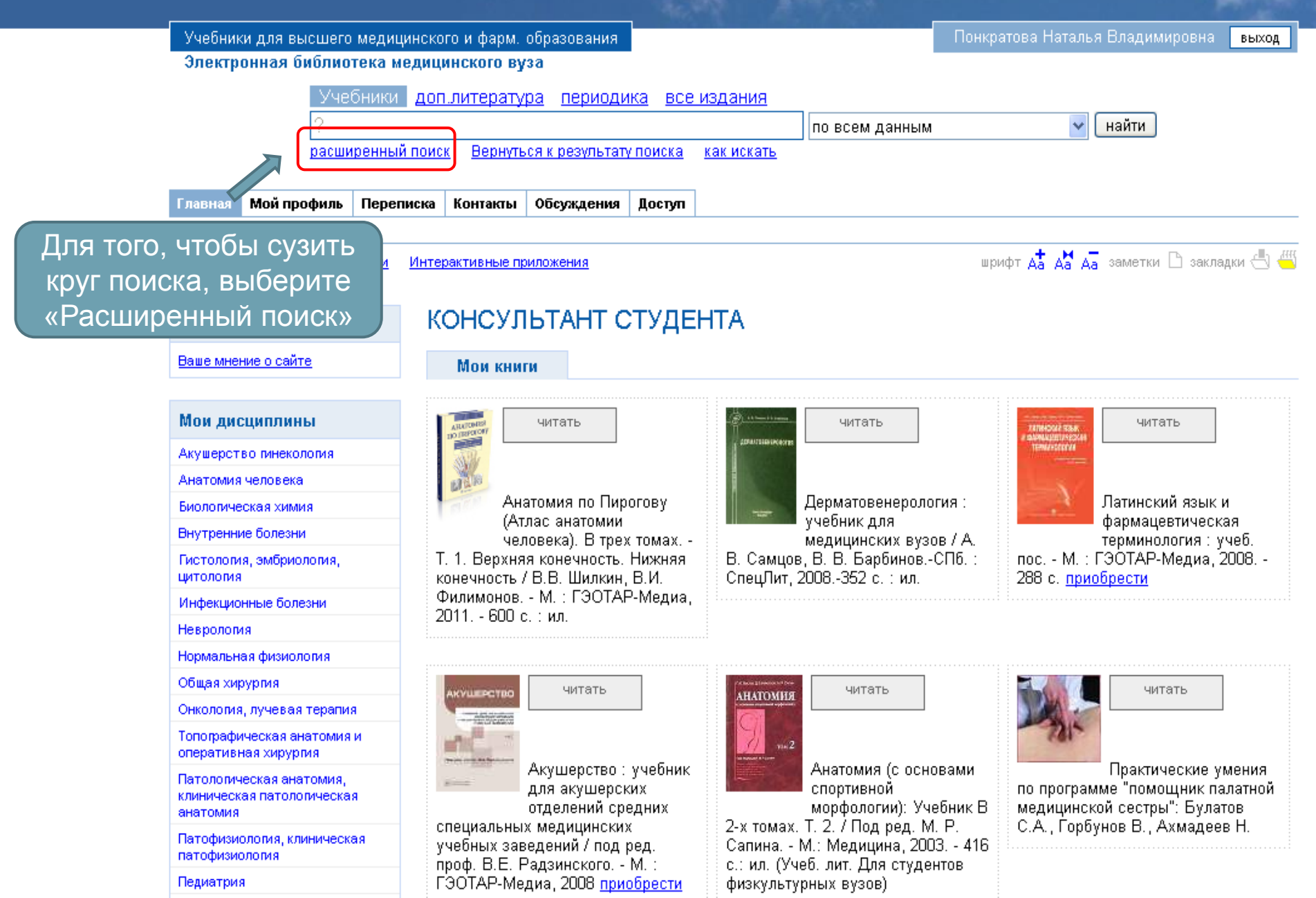

| Название биология                                         |                                                         |                                                         |  |
|-----------------------------------------------------------|---------------------------------------------------------|---------------------------------------------------------|--|
| Авторы Никитин                                            | Заполни                                                 | те                                                      |  |
| Аннотация                                                 | интересую                                               | шие                                                     |  |
|                                                           |                                                         |                                                         |  |
|                                                           | RICOL                                                   |                                                         |  |
| Книги по дисциплинам<br>/высшее мед. и фарм. образование/ |                                                         |                                                         |  |
| Акушерство пинекология                                    | Медицинская реабилитация                                | Сестринское дело при инфекционных болезнях и            |  |
| Аналитическая химия                                       | 🦳 Медицинское и фармацевтическое товароведение          | курсе вируса иммунодефицита человека (ВИЧ)-<br>инфекции |  |
| 🔄 Анатомия человека                                       | Менеджмент в сестринском деле                           | Сестринское дело в педиатрии                            |  |
| 🗌 Анестезиология, реанимация, интенсивная терапия         | Микробиология, вирусология                              | Сестринское дело в психиатрии и курсе наркологии        |  |
| Безопасность жизнедеятельности                            | Неврология                                              | Сестринское дело в терапии                              |  |
| Биологическая химия                                       | Нормальная физиология                                   | Сестринское дело в хирургии                             |  |
| Биология ОТМЕЧа                                           | ете ническая химия                                      | Социология                                              |  |
| Приотехнология салочками                                  | нужные 'я                                               | Стандартизация в здравоохранении                        |  |
| Биоэтика                                                  |                                                         | 🔲 Статистический учет в здравоохранении                 |  |
| Больничная гигиена ДИСЦИПЛ                                | здоровье и здравоохранение,                             | Стоматология                                            |  |
| 🔄 Ботаника                                                | экономика здравоохранения<br>Онкология, лучевая терапия | 🔤 Судебная медицина                                     |  |
| Внутренние болезни                                        | Организация профилактической работы с населением        | Теория сестринского дела                                |  |
| 🔄 Гигиена                                                 | Органическая химия                                      | Теория управления                                       |  |
| 🔲 Гистология, эмбриология, цитология                      | Ортодонтия и детское протезирование                     | Токсикологическая химия                                 |  |
| 🔄 Госпитальная педиатрия                                  | Основы реабилитации                                     | Попографическая анатомия и оперативная хирургия         |  |
| 🦳 Госпитальная терапия                                    | Основы сестринского дела                                | 🔄 Травматология и ортопедия                             |  |
| 🦳 Госпитальная хирургия                                   | Основы формирования здоровья детей                      | 🧾 Управление и экономика фармации                       |  |
| Дерматовенерология                                        | Основы экологии и охраны природы                        | Урология                                                |  |
| 🔄 Детская стоматология                                    | Оториноларингология                                     | 🔲 Факультетская терапия                                 |  |
| 🔄 Детская хирургия                                        | Офтальмология                                           | 🔲 Факультетская хирургия                                |  |
| 🔲 Здоровый человек и его окружение                        | Патологическая анатомия, клиническая                    | Фармакогнозия                                           |  |
| Иммунология                                               | патологическая анатомия                                 | Фармакология                                            |  |
| 🔄 Иностранный язык                                        | Патофизиология, клиническая патофизиология              | 🔲 Фармацевтическая информатика                          |  |
| Инфекционные болезни                                      | Педагогика с методикой преподавания                     | Фармацевтическая технология                             |  |
| История                                                   | Педиатрия                                               | Фармацевтическая химия                                  |  |
| История медицины                                          | 🔄 Первая доврачебная помощь                             | 🔲 Физика                                                |  |
| — Клиническая фармакология                                | Поликлиническая и неотложная педиатрия                  | 🔲 Физическая и коллоидная химия                         |  |
|                                                           | Поликлиническая терапия                                 | T duracatura                                            |  |

© Издательская пруппа "ГЭОТАР-Медиа" © Институт проблем управления здравоохранением Россия, Москва, ул.Садовническая, д. 9, стр.4. Тел.: (495) 921-39-07; E-mail: <u>info@studmedlib.ru</u>

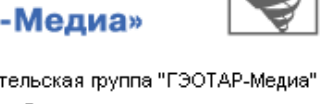

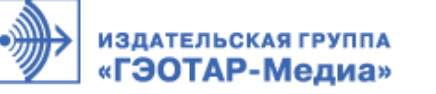

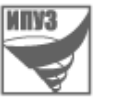

далее

нажимаете

найти

отметить все

🔄 Медицинская информатика

Медицинская генетика

🦳 Медицина катастроф

Математика

Маркетинг в здравоохранении

Лучевая диагностика

🥅 Латинский язык и основы терминологии

🥅 Клиническая фармакология

Клиническая фармакология

📉 История медицины

История

🔲 Инфекционные болезни

🥅 Иностранный язык

Иммунология

🔄 Здоровый человек и его окружение

📃 Детская хирургия

🥅 Детская стоматология

Дерматовенерология

🦳 Госпитальная хирургия

🦳 Госпитальная терапия

🔄 Госпитальная педиатрия

🔲 Гистология, эмбриология, цитология

🔲 Гигиена

DUTAHVINA

Внутренние болезни

🥅 Основы формирования здоровья детей 🥅 Основы экологии и охраны природы 🔲 Оториноларингология Офтальмология 🥅 Патологическая анатомия, клиническая патологическая анатомия 🥅 Патофизиология, клиническая патофизиология 🥅 Педагогика с методикой преподавания Педиатрия 🥅 Первая доврачебная помощы 🥅 Поликлиническая и неотложная педиатрия Поликлиническая терапия Правоведение Пропедевтика внутренних болезней Пропедевтика детских болезней Профессиональные болезни 🔲 Психиатрия и наркология 🔲 Психология и педагогика 🥅 Сестринское дело в акушерстве и гинекологии

🦳 Сестринское дело в гериатрии

🥅 Онкология, лучевая терапия

🥅 Ортодонтия и детское протезирование

Органическая химия

🦳 Основы реабилитации

🦳 Основы сестринского дела

🥅 Организация профилактической работы с населением

Теория сестринского дела Теория управления Токсикологическая химия Топографическая анатомия и оперативная хирургия. П Травматология и ортопедия 🥅 Управление и экономика фармации 🔲 Урология 🔲 Факультетская терапия 🥅 Факультетская хирургия Фармакогнозия 🔲 Фармакология 🥅 Фармацевтическая информатика 🔲 Фармацевтическая технология 🔲 Фармацевтическая химия 🔲 Физика 🥅 Физическая и коллоидная химия 🔲 Философия Фтизиатрия 🥅 Хирургические болезни Челюстно-лицевая хирургия 🦳 Экономика 🦳 Эндокринология 🦳 Эндокринология 🦳 Эпидемиология

C) Hooman working was

о проекте

<u>общая информация</u>

организация-разработчик

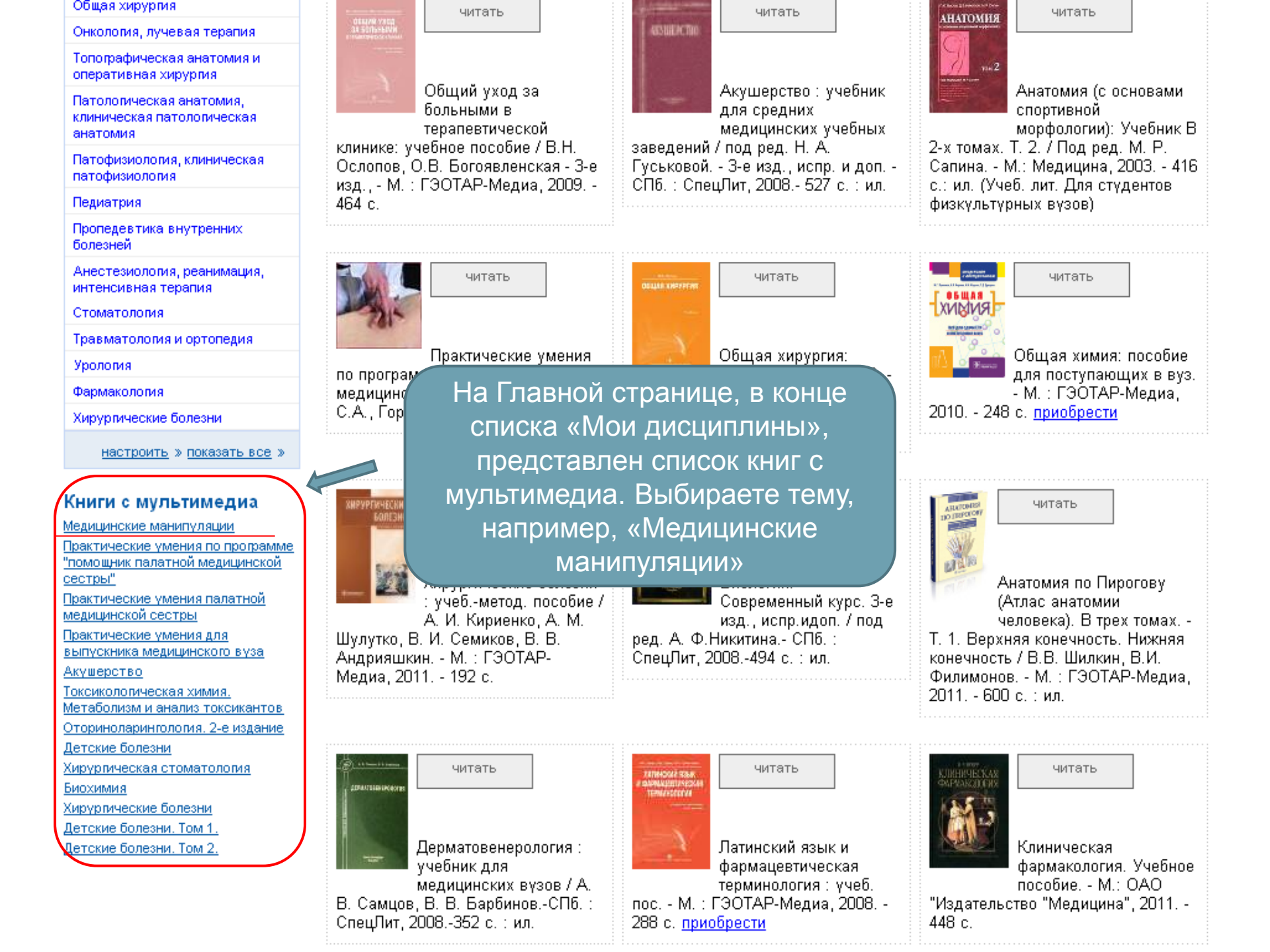

#### Книги по дисциплинам Все книги Интерактивные приложения

<u>Главная > Медицинские манипуляции / по...</u>

### Медицинские манипуляции

#### Авторы:

Марк Стоунхэм, Джон Вэстбрук

#### Библиография:

Медицинские манипуляции / под ред. С.В. Гуляева. - М. : ГЭОТАР-Медиа, 2011. - 152 с.

#### Аннотация:

В этом мультимедийном издании, с DVD и прилагающейся книгой, отражена вся суть инвазивных медицинских навыков, необходимых студентам-медикам старших курсов и начинающим докторам, включая инъекции, катетеризацию, восстановление проходимости дыхательных путей и дренирование плевральной полости.

Все эти клинические процедуры нашли свое отражение в видеоматериалах и комментариях, вам нужно только щелкнуть мышкой:

анимация - показано, что происходит под кожей и какие осложнения могут возникнуть;

 заметки - включают показания, противопоказания, те хитрости профессии, осложнения и рекомендации;

Выбираете главу

- анатомия - изображения с соответствующими диагра вкл/выкл;

фотографии всех инструментов, необходимых для выполнения процедуры. Издание "Инвазивные медицинские навыки: мультимедийный подход" дает возможность развития всестороннего понимания принципов медицинских манипуляций, а также позволяет получить необходимые знания, чтобы выполнять медицинские процедуры безопасно и комфортно для пациентов. Идеальное решение для студентов-медиков и начинающих докторов, нуждающихся в руководстве и визуальной демонстрации при изучении редко используемых манипуляций.

#### Ваше мнение

B/U EEE 2000 🖉 🕹 🖗 🗴 🕐 💆 🙂 😳 😒

|    | читать                                                                               |
|----|--------------------------------------------------------------------------------------|
|    | Медицинские манипуляции / под ред.<br>С.В. Гуляева М. : ГЭОТАР-Медиа,<br>2011 152 с. |
|    |                                                                                      |
|    |                                                                                      |
|    | КАТЕТЕРИЗАНИЯ                                                                        |
|    | венепункция                                                                          |
|    | ВЕНЕСЕКЦИЯ                                                                           |
| X, | ИНЪЕКЦИИ                                                                             |
|    |                                                                                      |
| 2  | КАТЕТЕРИЗАЦИЯ ВНУТРЕННЕЙ                                                             |
| я, | ЯРЕМНОЙ ВЕНЫ                                                                         |
|    | КАТЕТЕРИЗАЦИЯ ПОДКЛЮЧИЧНОИ                                                           |
|    | КАТЕТЕРИЗАЦИЯ БЕДРЕННОЙ ВЕНЫ                                                         |
|    | УСТАНОВКА ДЛИННОГО ЦЕНТРАЛЬНОГО                                                      |
|    | КАТЕТЕРА<br>МАНИПУЛЯНИИ НА ЛЫХАТЕЛЬНЫХ                                               |
|    | путях                                                                                |
|    | ЭНДОТРАХЕАЛЬНАЯ ИНТУБАЦИЯ                                                            |
|    |                                                                                      |
|    | ЛРЕНИРОВАНИЕ ПЛЕВРАЛЬНОЙ                                                             |
|    | полости                                                                              |
|    |                                                                                      |
|    | (ТОРАКОЦЕНТЕЗ)                                                                       |
|    | СПИРОМЕТРИЯ                                                                          |
|    | ЛЮМБАЛЬНАЯ ПУНКЦИ Я                                                                  |
|    | УСТАНОВКА НАЗОГАСТРАЛЬНОГО<br>ЗОНЛА                                                  |
|    | УРЕТРАЛЬНАЯ КАТЕТЕРИЗАЦИЯ                                                            |
|    | МОЧЕВОГО ПУЗЫРЯ                                                                      |
|    | : ПУНКЦИ Я СУСТАВА                                                                   |

НЕОТЛОЖНЫЕ СОСТОЯНИЯ

шрифт 👍 🖓 🛵 заметки 🗋 закладки 🛁

| Главная | Мой профиль | Переписка                                                                                                    | Контакты                            | Обсуждения | Доступ |
|---------|-------------|----------------------------------------------------------------------------------------------------|-------------------------------------|------------|--------|
|         |             | a construction of the second second | and the second second second second |            |        |

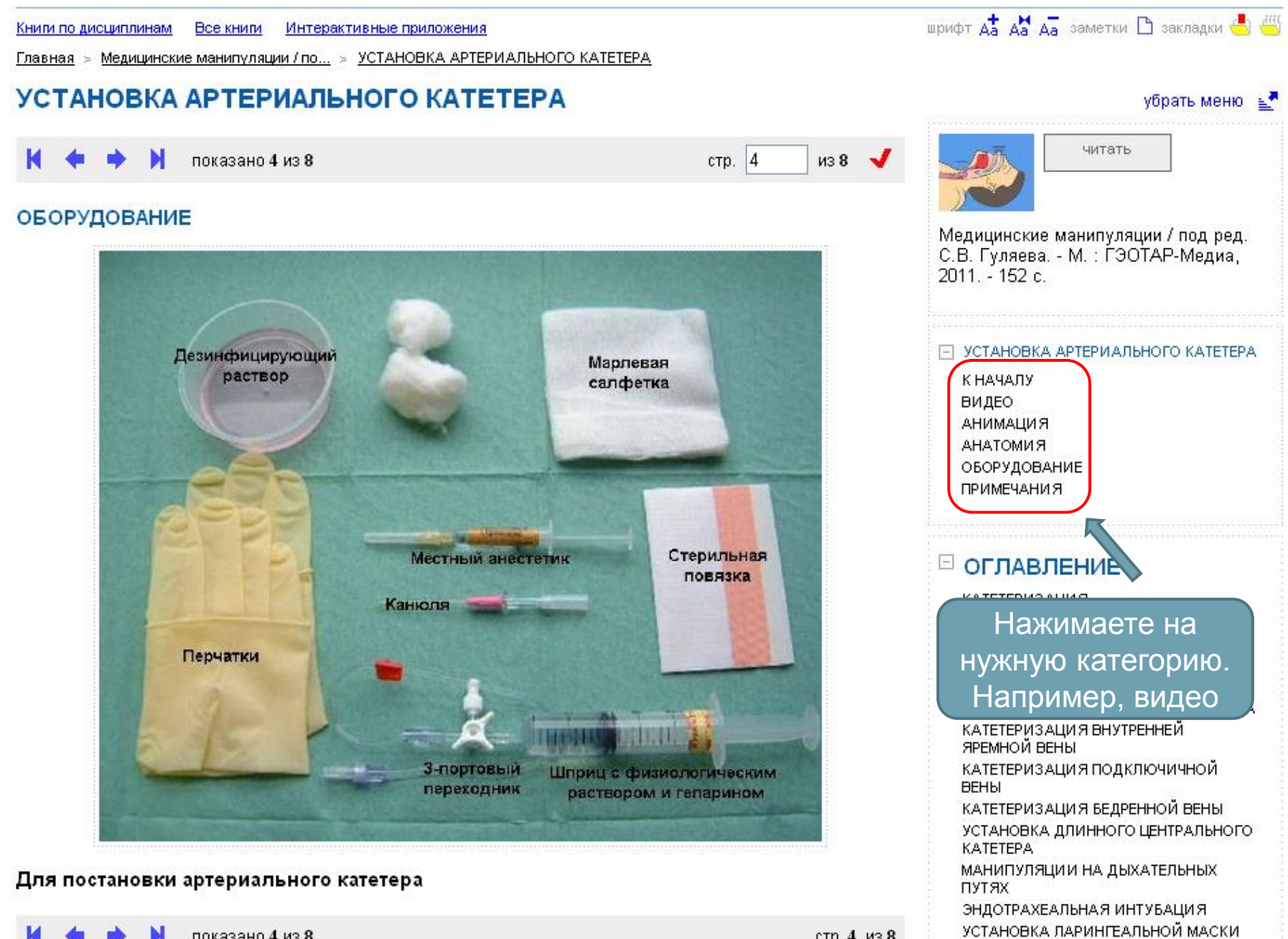

КРИКОТИРЕОТОМИЯ

RECUMPORALIME DREEDARLUOM

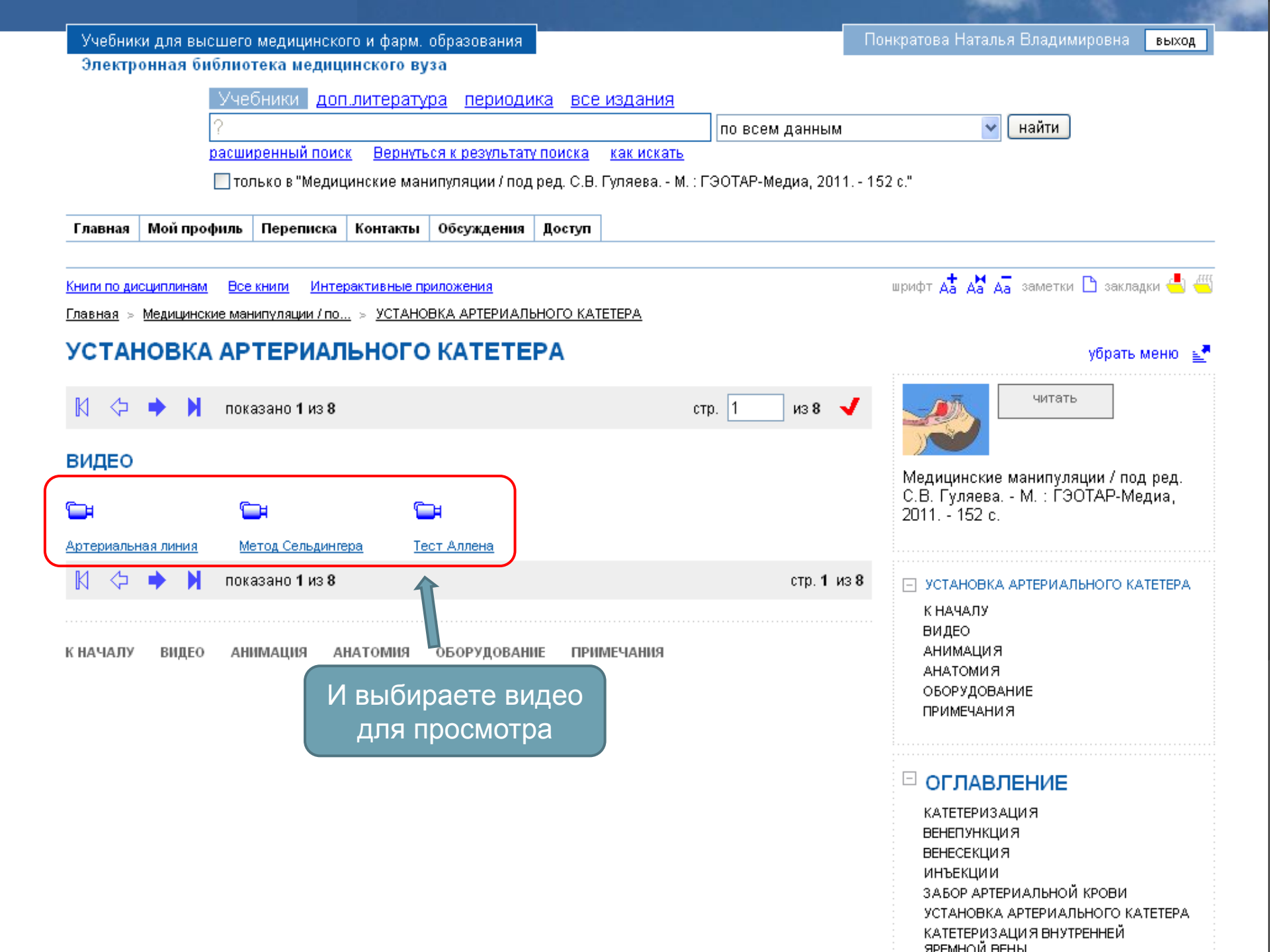

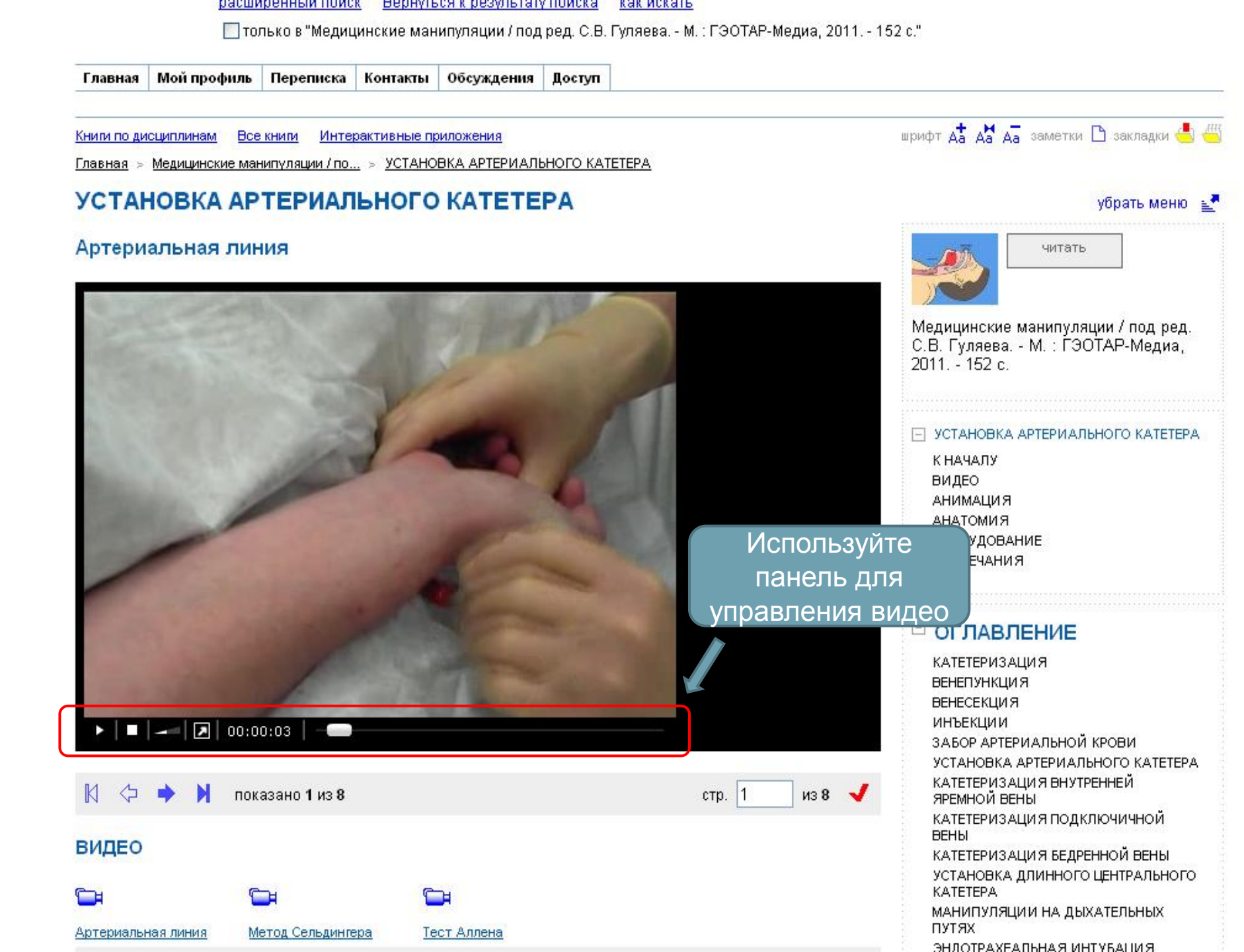

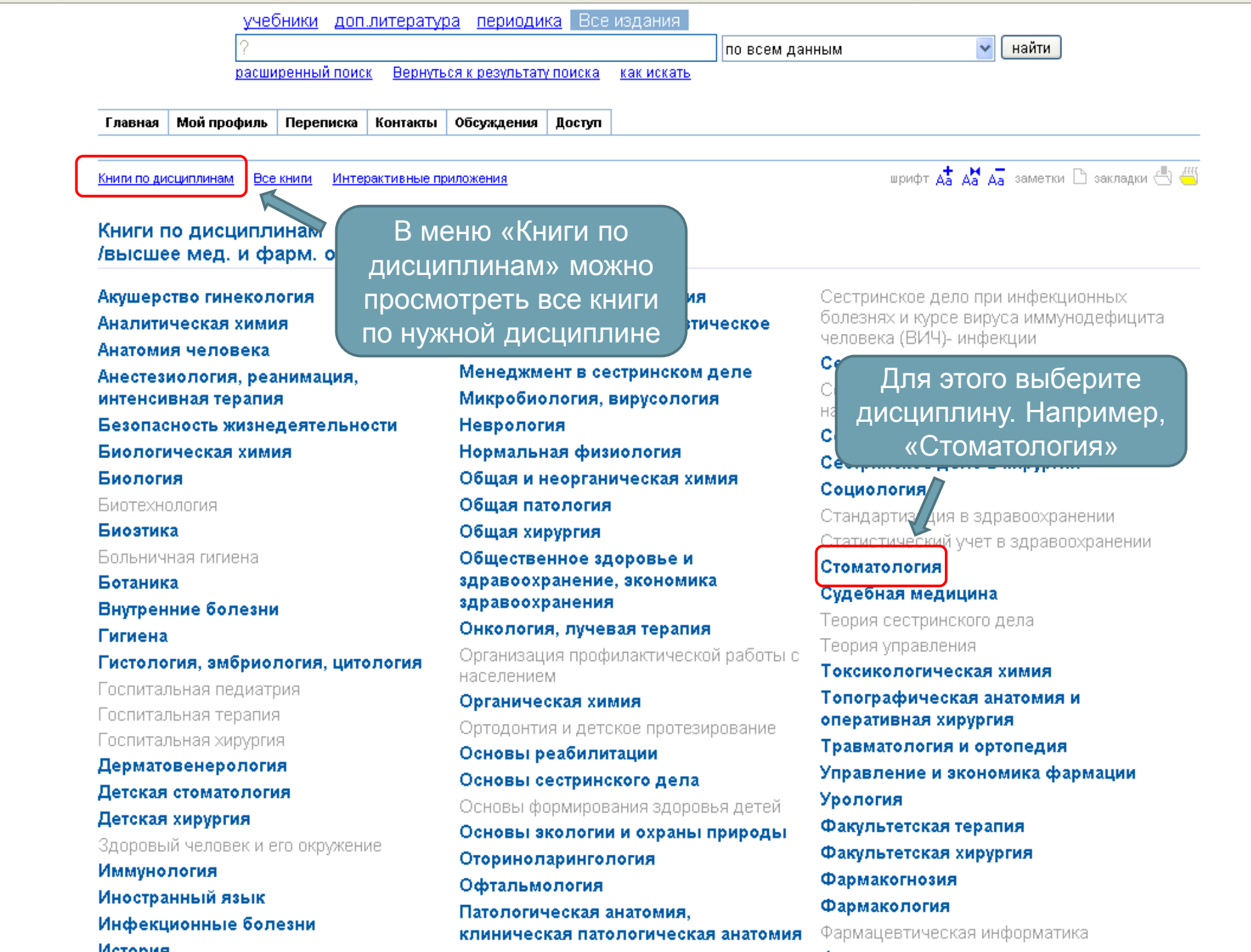

| Учебники для высшего медицинского и фарм. образования                                                                                                    | Понкратова Наталья Владимировна выход                                       |  |  |  |  |  |
|----------------------------------------------------------------------------------------------------|-----------------------------------------------------------------------------|--|--|--|--|--|
| Электронная библиотека медицинского вуза                                                                                                    |                                                                             |  |  |  |  |  |
| Учебники <u>доп.литература</u> <u>периодика</u> <u>все издания</u>                                                                                        |                                                                             |  |  |  |  |  |
| ? По всем данным                                                                                                    | 🗸 найти                                                                     |  |  |  |  |  |
| расширенный поиск Вернуться к результату поиска как искать                                                                                                |                                                                             |  |  |  |  |  |
|                                                                                                    |                                                                             |  |  |  |  |  |
| Главная Мой профиль Переписка Контакты Обсуждения Доступ                                                                                                  |                                                                             |  |  |  |  |  |
|                                                                                                    |                                                                             |  |  |  |  |  |
| Книги по дисциплинам Все книги Интерактивные приложения                                                                                                   | шрифт 👌 🔏 д заметки 🗅 закладки 🕘 🎬                                          |  |  |  |  |  |
|                                                                                                    |                                                                             |  |  |  |  |  |
| Стоматология                                                                                                    |                                                                             |  |  |  |  |  |
|                                                                                                    |                                                                             |  |  |  |  |  |
| 🕅 🗘 🔶 片 показано 116 из 26                                                                                                    | стр. 1 из 2 🚽                                                               |  |  |  |  |  |
|                                                                                                    |                                                                             |  |  |  |  |  |
| Атлас по детской хирургической стоматологии и челюстно-лицевой хирур                                                                                      | <u>эгии : учеб. пособие / О. З.</u>                                         |  |  |  |  |  |
| Топольницкии, А. Ю. Васильев М. : ГЭОТАР-Медиа, 2011 264 с. : ИЛ.                                                                                         |                                                                             |  |  |  |  |  |
| В атласе представлены наисолее распространенные нозологические фор на заоб                                                                                | элевании челюстно-лицевои ооласти у                                         |  |  |  |  |  |
| врожденной и наследственной патологии челюстно-лицевой области, сосудисты                                                                                 | В списке выбираете в                                                        |  |  |  |  |  |
| скелета и мягких тканей, а также болезней височно-нижнечелюстного сустава. Ди                                                                             |                                                                             |  |  |  |  |  |
| исследование с цветным допплеровским картированием. Мультиспиральную компьютерную                                                                         | подходящую книгу                                                            |  |  |  |  |  |
| томографию и магнитно-резонансную томографию.                                                                                                    |                                                                             |  |  |  |  |  |
| Атлас может использоваться как самостоятельное учебное пособие, так и являться иллюстр                                                                    | зативным приложением к учебнику по                                          |  |  |  |  |  |
| Атлас предназначен студентам стоматологических и педиатрических факультетов медицинс                                                                      | ких вузов, интернам, ординаторам, а также                                   |  |  |  |  |  |
| практикующим врачам-стоматологам.                                                                                                    |                                                                             |  |  |  |  |  |
|                                                                                                    |                                                                             |  |  |  |  |  |
|                                                                                                    |                                                                             |  |  |  |  |  |
| Детская хирургическая стоматология и челюстно-лицевая хирургия (сбор                                                                                      | ник иллюстрированных клинических                                            |  |  |  |  |  |
| задач и тестов): учеб. пос. / Под ред. Топольницкого О.З., Дьяковой С.В., Вашкевич В.П М. : ГЭОТАР-Медиа,                                                 |                                                                             |  |  |  |  |  |
| <u>2007 192 с. : илл.</u>                                                                                                    |                                                                             |  |  |  |  |  |
| Сборник предназначен для студентов стоматологических факультетов медицинск                                                                                | их вузов, интернов, клинических                                             |  |  |  |  |  |
| ординаторов, врачей ФНДОС. Содержит 36 иллюстрированных задач и тестовые з<br>учебной программы по лисциплине "Летская хирургическая стоматология" среди: | задания с вариантами ответов в рамках — — — — — — — — — — — — — — — — — — — |  |  |  |  |  |
| В издании использован иллюстративный материал кафедры детской хирургической стоматол                                                                      | тогии и челюстно-лицевой хирургии МГМСУ.                                    |  |  |  |  |  |

ЭНСУЛЬТАНТ СТУДЕНТА. Электронная библиотека высшего учебного заведения.

едоставляет вузу наиболее полные комплекты необходимой литературы 👘

- ответствии с учебными планами и требованиями государственных стандартов.
- w.studentlibrary.ru

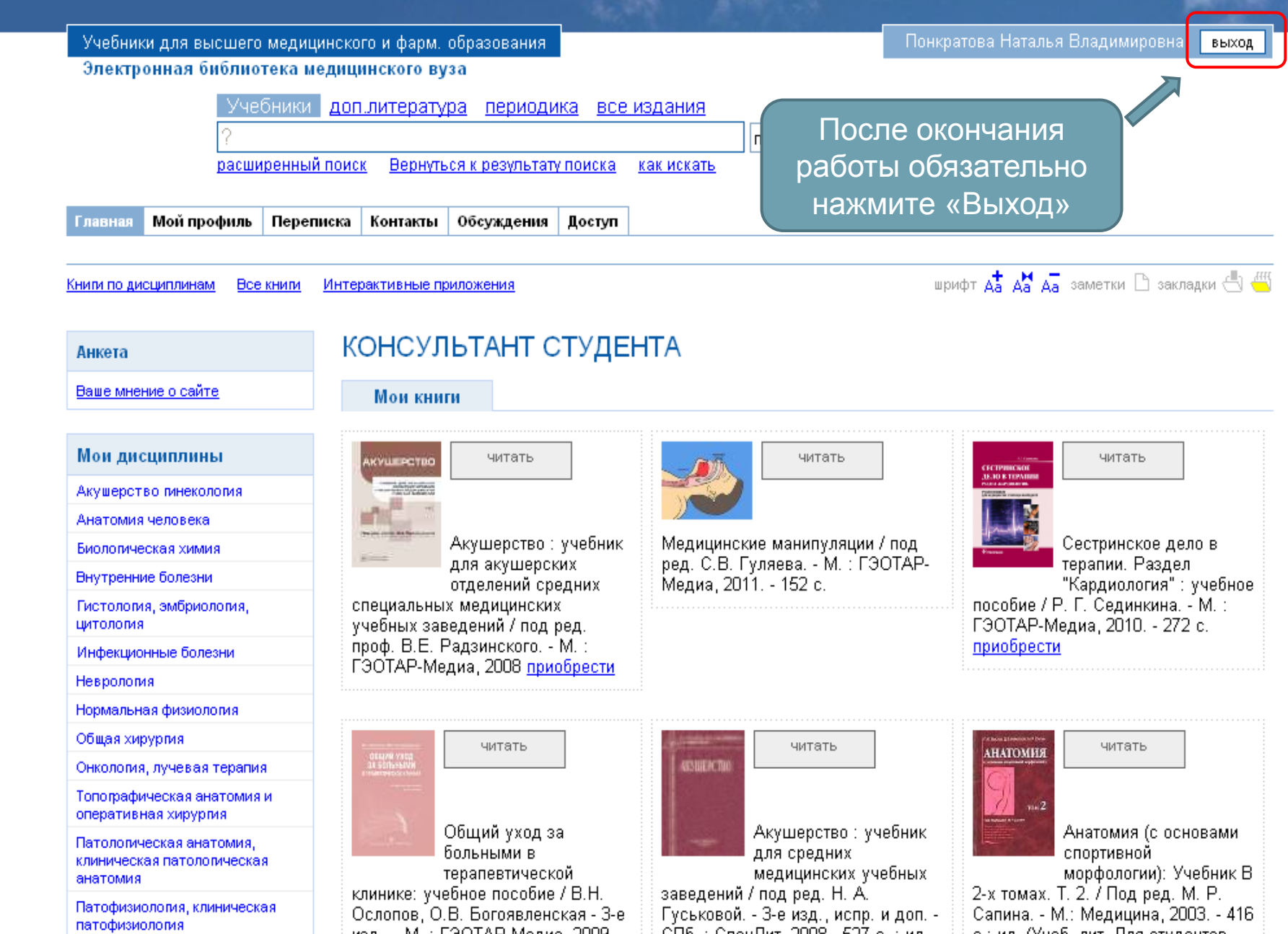

# ЖЕЛАЕМ УДАЧНОЙ РАБОТЫ